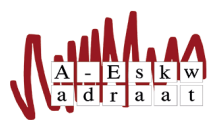

# Thuiswerk handleiding

Gebaseerd op eerdere thuiswerk handleidingen Aangepast door: Tim Hoogenkamp (november 2016)

#### Samenvatting

Een handleiding om thuis commissiewerk te doen. Dit document beschrijft hoe je thuis bij de bestanden van het systeem kan en hoe je terminalcommando's van het systeem ook thuis kan uitvoeren. Verder staat er in de handleiding hoe je ook thuis mail kan sturen namens een A–Eskwadraataccount.

### 1 Bestanden

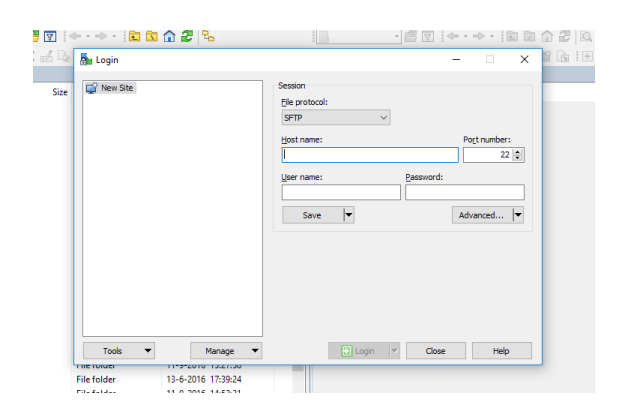

De bestanden van het systeem kan je ophalen met WinSCP. Dit kun je hier installeren: https:// winscp.net/eng/index.php. Open dan het programma en volg de stappen hieronder om bij je bestanden te kunnen:

- 1. Klik op New (rechtsboven)
- Vul nu bij hostname: <commissie>@aeskwadraat.nl in, of www.a-eskwadraat.nl als je bij al je bestanden wil komen.
- 3. Vervolgens vul je bij 'username' de commissienaam of je eigen naam van het systeem in en bij 'password' het wachtwoord van je systeemaccount.
- 4. Log in of save als je het vaker wilt gebruiken.
- 5. De rechterhelft bevat nu alle bestanden waar je bij kan. Sleep ze naar de linkerhelft (je eigen computer) om ze aan te passen en sleep ze weer terug als je klaar bent en voilà, je kan bij alle bestanden.

Protip: Dit werkt ook bij de S-schijf van de uni, hostname is dan students.science.uu.nl en je username je studentnummer.

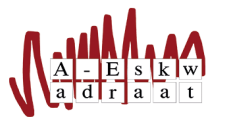

# 2 Terminal

Om terminal commando's van het systeem uit te voeren, zoals *notuultjes* heb je PuTTY nodig: http: //www.chiark.greenend.org.uk/~sgtatham/putty/ download.html. Download het PuTTY.exe bestand hier.

Het bestand is een .exe, wat betekent dat er geen installatie nodig is. Sla het gewoon ergens op en run het programma zodra je het nodig hebt.

Je kunt op het account komen door bij 'Host Name' www.a-eskwadraat.nl in te vullen. Vervolgens opent de terminal, waar je eerst je gebruikersnaam en wachtwoord van het systeem moet invullen. Dit kan zowel via je eigen systeem account zijn als een commissieaccount. Vanuit je eigen account kan je gemakkelijk naar je eigen commissie gaan via het commando "s <commissienaam>". Voor andere handige commando's kun je kijken in de handleiding voor de commando's: https://www.a-eskwadraat.nl/ Service/Intern/Handleidingen/iba\_terminal.pdf

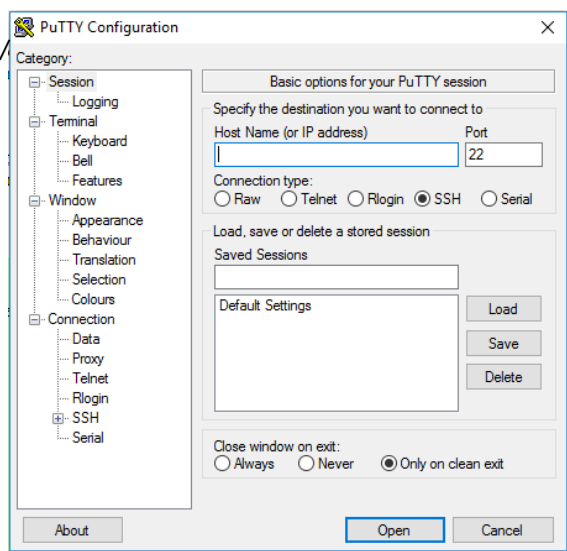

# 3 Afsluiting

Vragen? Mail naar Sysop: sysop@A-Eskwadraat.nl. Zijn er dingen die je mist of niet kloppen? Mail naar het bestuur: bestuur@A-Eskwadraat.nl.